## Configuració de Microsoft Outlook 2007

## 1) Per configurar el correu, anem al menú *Herramientas* dins l'opció *Configuración de la cuenta*

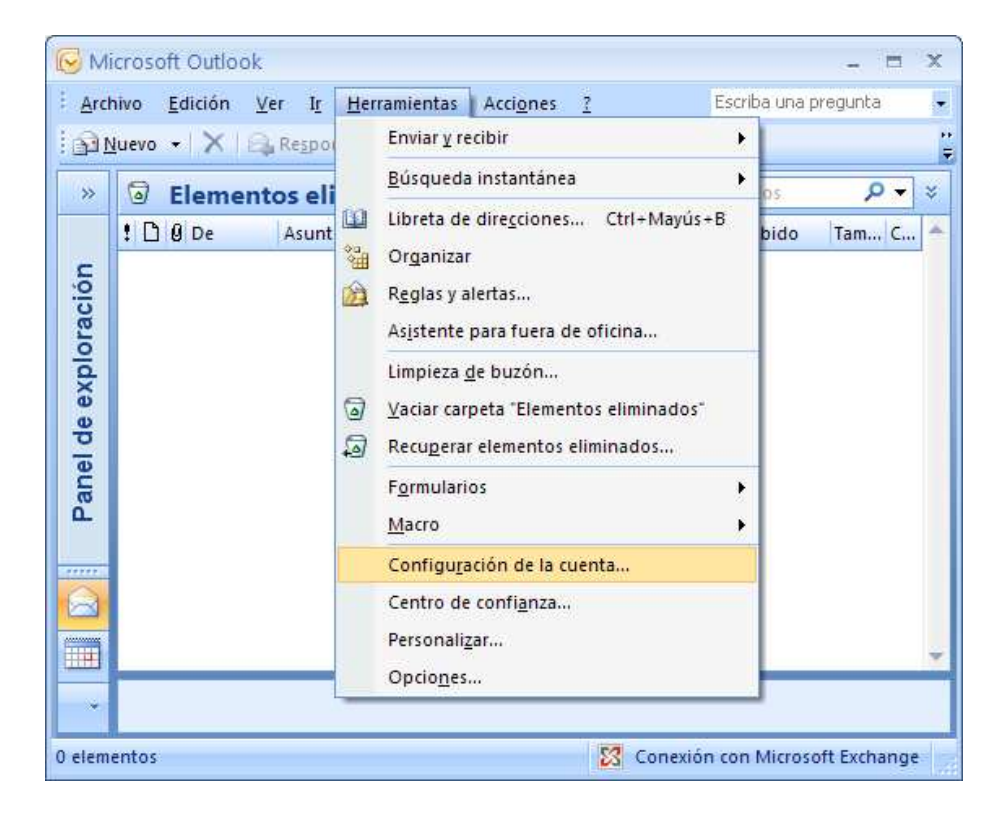

2)A la pestanya *Correo Electrónico*, seleccionem el compte de correu que tenim amb Filnet i premem *Cambiar*.

| Configuración de                      | la cuenta                                       |                 |                         |                         | X               |
|---------------------------------------|-------------------------------------------------|-----------------|-------------------------|-------------------------|-----------------|
| <b>Cuentas de cor</b><br>Puede agrega | <b>reo electrónico</b><br>ar o quitar una cuent | a. Puede selecc | cionar una cuenta y car | nbiar su configuración. |                 |
| Correo electrónico                    | Archivos de datos                               | Fuentes RSS     | Listas de SharePoint    | Calendarios de Internet | Calendarios 🕻 🔸 |
| i Nuevo 🛠                             | Reparar 📕 Ca                                    | mbiar 📀 I       | Establecer como predet  | terminado 🗙 Quitar 1    | • •             |
| Nombre                                |                                                 |                 | Tipo                    |                         |                 |
| direccion@sudomi                      | nio.ext                                         |                 | POP/SMTP                |                         |                 |
|                                       |                                                 |                 |                         |                         |                 |
|                                       |                                                 |                 |                         |                         | Cerrar          |

FILNET C/Cervantes 7-9 08700 Igualada · Barcelona Tel 902 210 064 Fax 938 017 126 www.filnet.es info@filnet.es 3) Introduïm les dades que s'indiquen però adaptades a la nostra direcció de correu.

A la imatge, les dades corresponen a la direcció direccio@elseudomini.ext

| Cambiar cuenta de correo elec                                             | trónico                                                      | <u> </u>                                                |
|---------------------------------------------------------------------------|--------------------------------------------------------------|---------------------------------------------------------|
| <b>Configuración de correo electro</b><br>Estos valores son necesarios pa | <b>ónico de Internet</b><br>ara que la cuenta de correo elec | trónico funcione.                                       |
| Información sobre el usuario                                              |                                                              | Configuración de la cuenta de prueba                    |
| Su nombre:                                                                | Su Nombre                                                    | Después de rellenar la información de esta pantalla, le |
| Dirección de correo electrónico:                                          | direccion@sudominio.ext                                      | el botón. (Requiere conexión de red.)                   |
| Información del servidor                                                  |                                                              |                                                         |
| Tipo de cuenta                                                            | POP3                                                         | Probar configuración de la cuenta                       |
| Servidor de correo entrante:                                              | mail.sudominio.ext                                           |                                                         |
| Servidor de correo saliente (SMTP):                                       | mail.sudominio.ext                                           |                                                         |
| Información de inicio de sesión                                           |                                                              |                                                         |
| Nombre de usuario:                                                        | direccion@sudominio.ext                                      |                                                         |
| Contraseña:                                                               | *****                                                        |                                                         |
| Record                                                                    | ar contraseña                                                |                                                         |
| Requerir inicio de sesión utilizando contraseña segura (SPA)              | ) Autenticación de                                           | Más configuraciones                                     |
|                                                                           |                                                              | < Atrás Siguiente > Cancelar                            |

4) Premem sobre *Más Configuraciones*, i a la pestanya de *Servidor de salida* marquem *Mi servidor de salida requiere autenticación* i *Usar misma configuración que mi servidor de correo de entrada* 

| Configuración de correo     | electrónico de Internet 🛛 🔀                       |
|-----------------------------|---------------------------------------------------|
| General Servidor de salida  | Conexión Avanzadas                                |
| Mi servidor de salida (SMT  | P) requiere autenticación                         |
| 💿 Utilizar la misma config  | juración que mi servidor de correo de entrada     |
| 🔘 Iniciar sesión utilizando | D                                                 |
| Nombre de usuario:          |                                                   |
| Contraseña:                 |                                                   |
|                             | 🗸 Recordar contraseña                             |
| Requerir Autentica          | ación de contraseña segura (SPA)                  |
| 🔘 Iniciar sesión en el ser  | vidor de correo de entrada antes de enviar correo |
|                             |                                                   |
|                             |                                                   |
|                             |                                                   |
|                             |                                                   |
|                             |                                                   |
|                             |                                                   |
|                             |                                                   |
|                             |                                                   |
|                             |                                                   |
|                             | Aceptar Cancelar                                  |

FILNET C/Cervantes 7-9 08700 Igualada · Barcelona Tel 902 210 064 Fax 938 017 126 www.filhet.es info@filhet.es 5) Premem la pestanya *Avanzadas* i introduïm el port 587 a *Servidor de salida (SMTP)*.

| ieneral                                  | Servidor de salida Conexión Avanzadas                                                                                                    |
|------------------------------------------|----------------------------------------------------------------------------------------------------|
| Números<br>Servidi<br>Servidi<br>Servidi | a de puerto del servidor<br>or de entrada (POP3): 110 Usar predeterminados<br>Este servidor precisa una conexión cifrada (SSL)<br>or de salida (SMTP): 587<br>ar el siguiente tipo de conexión cifrada: Ninguno v |
| Tiempo o                                 | le espera del servidor                                                                                                    |
| Corto<br>Entrega                         | Largo 1 minuto                                                                                                    |
| Dej                                      | ar una copia de los mensajes en el servidor<br>Quitar del servidor después 10 10 días<br>Quitar del servidor al eliminar de 'Elementos eliminados'                                                                |
|                                          | Aceptar                                                                                                    |

6) Clic Aceptar i tot seguit a siguiente. Ja està configurat el nostre compte.

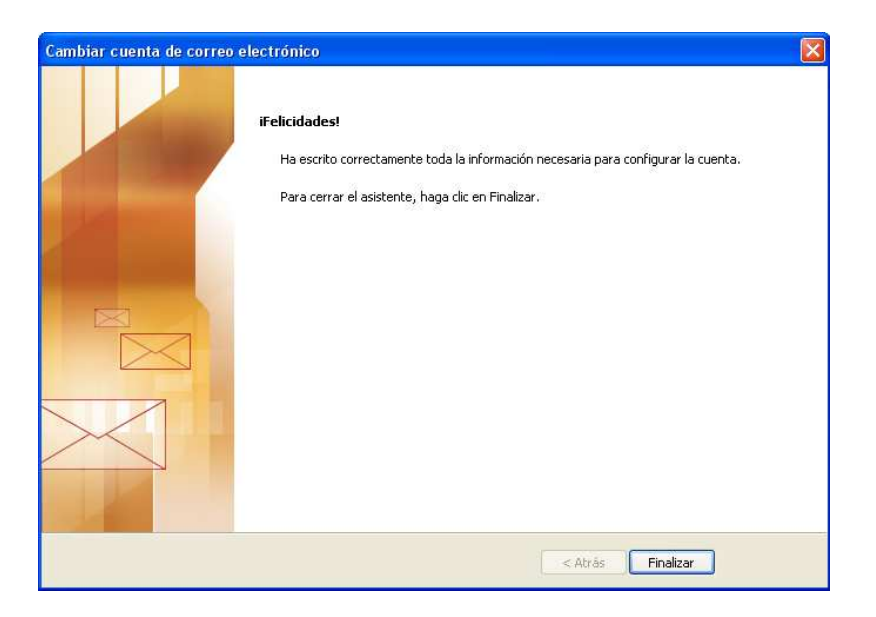

Si té algun dubte, pot trucar-nos en horari d'oficina al telèfon: 807 488 021

Cost màxim de la trucada des de fix: 1,09 euros/minut (iva inclòs ) Cost màxim de la trucada des de mòbil: 1,51 euros/minut (iva inclòs)

O enviar-nos un correu electrònic a sistemes@filnet.es

FILNET C/Cervantes 7-9 08700 Igualada · Barcelona Tel 902 210 064 Fax 938 017 126 www.filhet.es info@filhet.es